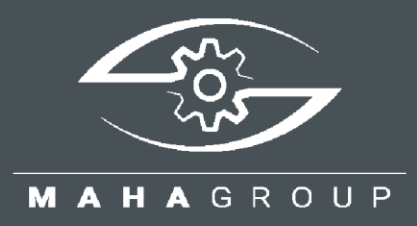

# **CONNECT SERIES**

Rollen-Bremsprüfstände

Technische Information TI023001\_008-de

Anleitung zum Updaten der Firmware

TI023001\_008-de 2024-10-01

#### © MAHA Maschinenbau Haldenwang GmbH & Co. KG

Weitergabe sowie Vervielfältigung dieses Dokuments, Verwertung und Mitteilung seines Inhalts sind verboten, soweit nicht ausdrücklich gestattet. Zuwiderhandlungen verpflichten zu Schadenersatz. Alle Rechte für den Fall der Patent-, Gebrauchsmuster- oder Geschmacksmustereintragung vorbehalten.

Der Inhalt wurde sorgfältig auf Richtigkeit geprüft, trotzdem können Fehler nicht vollständig ausgeschlossen werden. Abbildungen sind beispielhaft und können vom Originalprodukt abweichen. Technische Änderungen ohne Vorankündigung jederzeit vorbehalten.

#### Hersteller

MAHA Maschinenbau Haldenwang GmbH & Co. KG Hoyen 20 87490 Haldenwang Germany Phone: +49 8374 585-0 Fax: +49 8374 585-590

maha@maha.de

www.maha.de

#### Kundendienst

| MAHA SERVICE CENTER |                          |  |  |  |  |  |
|---------------------|--------------------------|--|--|--|--|--|
| Maybachstraße 8     |                          |  |  |  |  |  |
| 87437 I             | Kempten                  |  |  |  |  |  |
| Germar              | ıy                       |  |  |  |  |  |
| Phone:              | +49 8374 585-100         |  |  |  |  |  |
| Fax:                | +49 8374 585-491         |  |  |  |  |  |
| Mail:               | service@maha.de          |  |  |  |  |  |
| Web:                | www.mahaservicecenter.de |  |  |  |  |  |

#### Inhalt

Mail:

Web:

| 1   | Beschreibung                                           | . 3 |
|-----|--------------------------------------------------------|-----|
| 2   | Vor dem Start des Firmware-Updates                     | . 3 |
| 3   | Update der ZM-Firmware                                 | . 4 |
| 3.1 | Schaltplan ZM-Update-Kabel                             | . 4 |
| 3.2 | Update durchführen                                     | . 4 |
| 4   | Update der IFM-Firmware                                | . 9 |
| 4.1 | Schaltplan IFM-Update-Kabel                            | . 9 |
| 4.2 | Update durchführen                                     | 10  |
| 5   | Fehlerbehandlung                                       | 14  |
| 5.1 | Vorgehensweise bei mehrfach erfolglosem Update-Versuch | 14  |

# 1 Beschreibung

Diese Anleitung betrifft alle Änderungen der C\_MBT-Software auf höhere Versionen.

Bei diesem Schritt muss zusätzlich zur Software (SW) des Zentralmoduls (ZM) die Firmware (FW) des ZM und des Interface-Moduls (IFM) in der Bodengruppe upgedatet werden. Beim FW-Update spricht man auch vom "Flashen" des entsprechenden Prozessors. Aus Sicherheitsgründen ist dies nur mit Hilfe eines eigens zu diesem Zweck bereitgestellten Kabels möglich.

### WICHTIG:

Das im Folgenden beschriebene Firmware-Update von ZM und IFM kann erst ab Firmware-Version ZM 02.05.04 durchgeführt werden! Platinen mit älteren Versionen müssen über das MAHA-Ersatzteilwesen getauscht werden.

| (i) |                       |        |      |          |               |  |  |  |
|-----|-----------------------|--------|------|----------|---------------|--|--|--|
| 3   | Web-Ansicht C_MBT_422 |        |      |          |               |  |  |  |
|     | Steuerung C_MBT_4.2.2 |        |      |          |               |  |  |  |
|     | Browser 🕕 Information |        |      |          |               |  |  |  |
| (0) | CAN Übersicht         |        |      |          |               |  |  |  |
| Ŭ   | CAN Save              |        |      |          |               |  |  |  |
| Д   | Name                  | CAN ID | Term | Firmware | Seriennummer  |  |  |  |
|     | ZM                    |        | 1    | 03.02.02 | 1020132510481 |  |  |  |
|     | IFM                   | 0      | 1    | 03.05.01 | 2500122110086 |  |  |  |

Die aktuell installierte Firmware-Version ist im Info-Menü einsehbar.

2

# Vor dem Start des Firmware-Updates

Nach Abschluss des Software-Updates des ZM kann diese Fehlermeldung erscheinen, die auf ein notwendiges Firmware-Update hinweist:

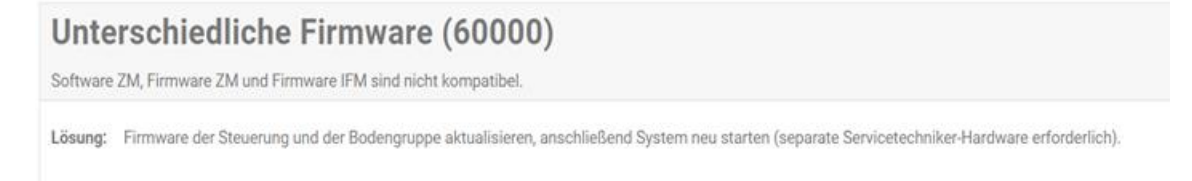

Die Vorgehensweise wird in den folgenden Abschnitten beschrieben.

## **3 Update der ZM-Firmware**

### 3.1 Schaltplan ZM-Update-Kabel

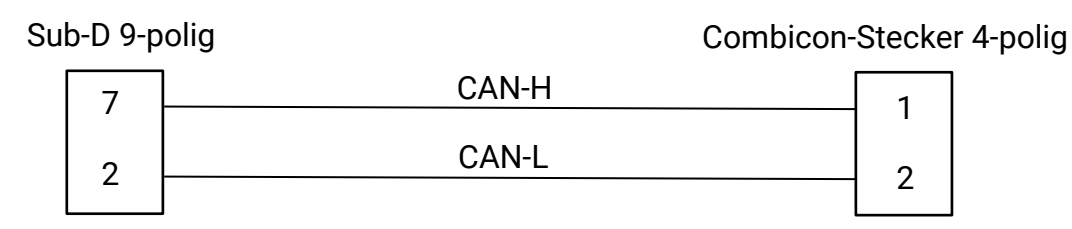

Art.-Nr. 1406593 (= 1 Satz Adapterkabel, enthält ZM-Update-Kabel und IFM-Update-Kabel)

Combicon-Stecker des ZM-Update-Kabels

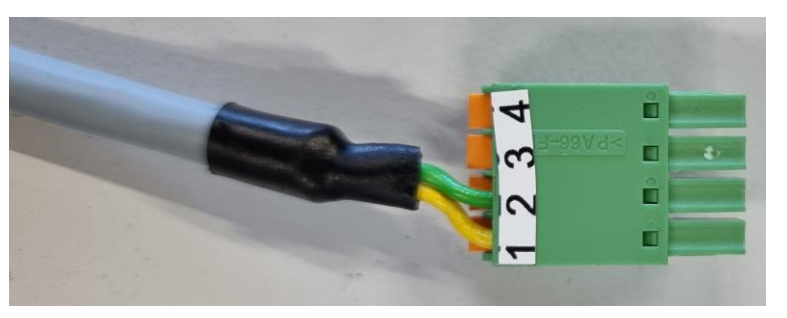

### 3.2 Update durchführen

- 1 Hauptschalter des Prüfstands ausschalten.
- 2 ZM-Update-Kabel mit einem Combicon-Stecker anschließen:
- 2.1 Optionsmodul (wenn vorhanden) vom Zentralmodul trennen.

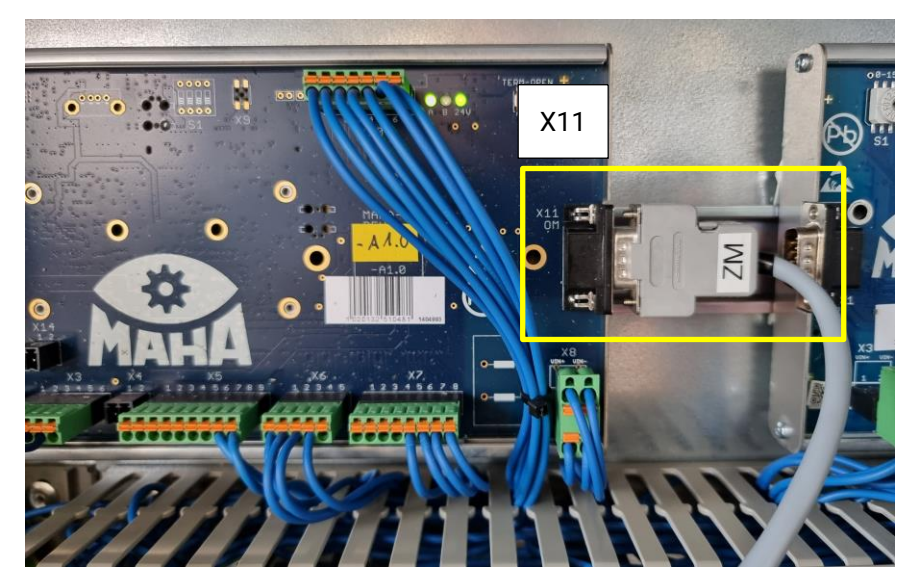

2.2 Sub-D-Stecker des ZM-Update-Kabels an Optionsmodul-CAN (X11) des ZM anstecken. Sicherstellen, dass das ZM-Update-Kabel fest verbunden ist, nicht wackelt und nicht unter Zugspannung steht.

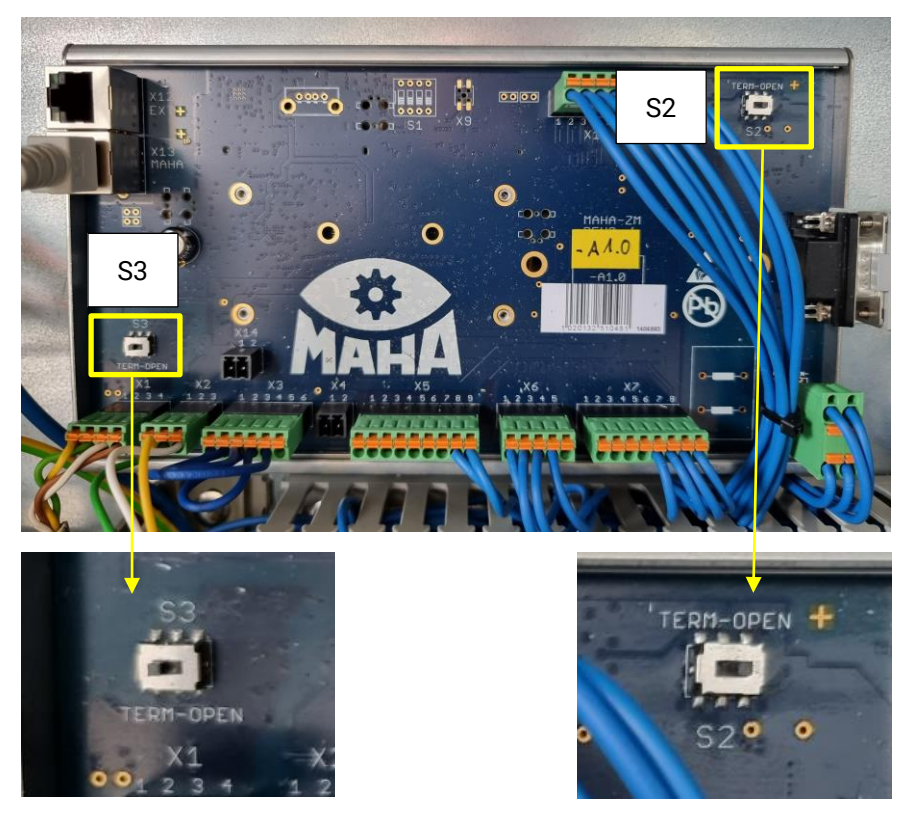

2.3 Bestehende Einstellung der CAN-Terminierung an S2 und S3 des ZM notieren, damit sie nach dem Update wiederhergestellt werden kann. Dann folgende Einstellung vornehmen: S2 OPEN | S3 TERM

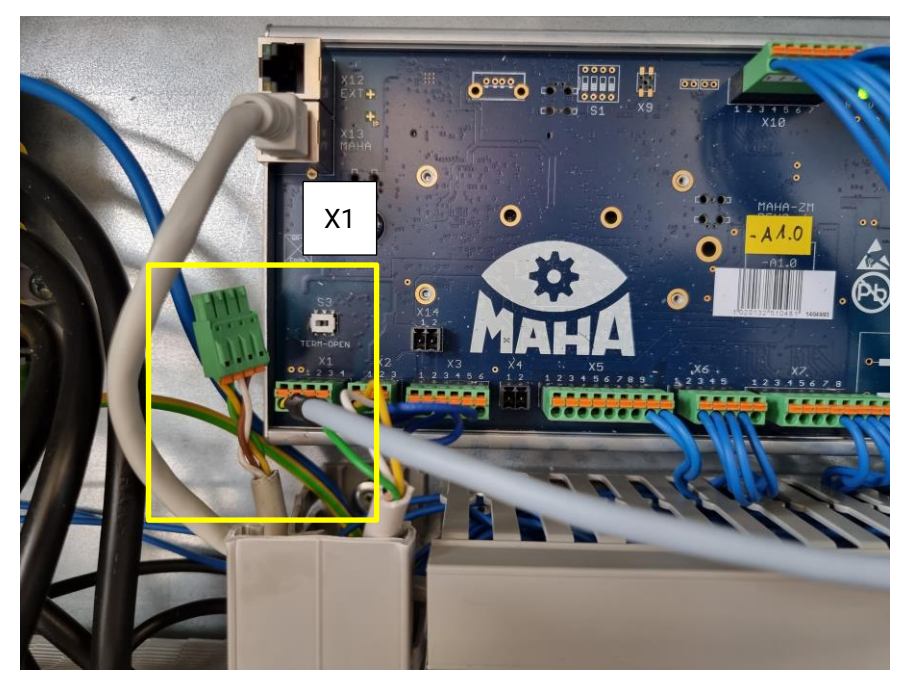

2.4 IFM-CAN-Kabel von X1 des ZM abstecken und stattdessen vierpoligen Combicon-Stecker des ZM-Update-Kabels anstecken.

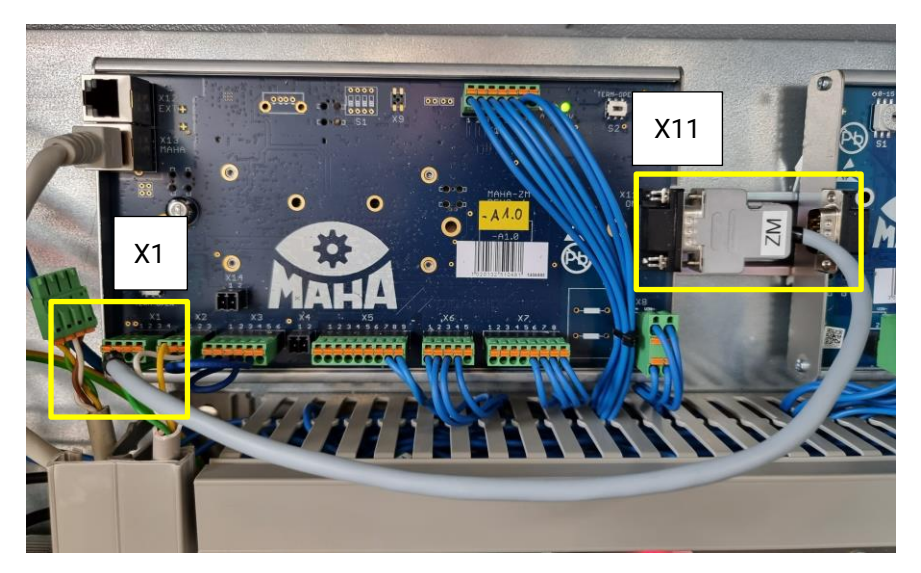

Gesamtansicht nach Anschluss des ZM-Update-Kabels

- 3 Hauptschalter einschalten.
- 4 Firmware-Update starten:

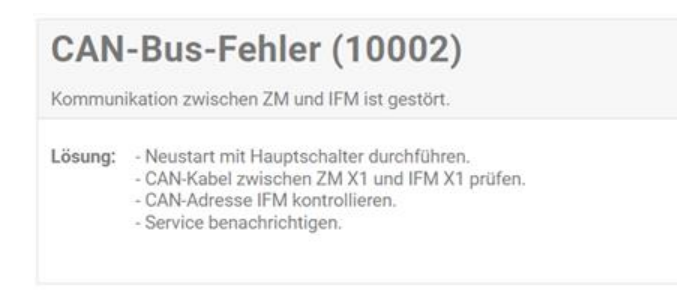

- 4.1 Fehlermeldungen ignorieren.
- 4.2 Im Monteurmenü als Monteur anmelden.
- 4.3 Unter "Einstellungen" zu "Software Update" navigieren.
- 4.4 Auf der Seite nach unten scrollen.

|              |                                                          |                                           |                     | MAMA                |
|--------------|----------------------------------------------------------|-------------------------------------------|---------------------|---------------------|
| $\bigcirc$   | Einstellungen                                            |                                           |                     |                     |
| $\bigcirc$   | Geräte Akt./Deak. Optionen Entwickler                    | roptionen Software-Update ZM-Zurücksetzen |                     |                     |
|              | Aktuelle Software                                        |                                           |                     |                     |
| 3            | Name                                                     |                                           | Version             |                     |
| V            | Web-Ansicht                                              |                                           | C_MBT_4.2.2         |                     |
|              | steuerung                                                |                                           | C_MB1_4.2.2         |                     |
| হিয়         | Verfügbare Software                                      |                                           |                     |                     |
|              | Keine Verbindung zum Update-Server. Bitte Update hochlas | den.                                      |                     |                     |
|              | Update hochladen                                         |                                           |                     |                     |
| U            | Bitte wählen Sie ihre '.swul-Datei aus                   |                                           |                     | Auswählen           |
|              | Firmware-Update                                          |                                           |                     |                     |
| 8            | Name CAN ID                                              | Aktuelle Firmware                         | Verfügbare Firmware | Update              |
|              | ZM                                                       | 02.05.05                                  | 03.02.02            | *                   |
|              | IFM                                                      |                                           | 03.05.01            | <u>*</u>            |
|              |                                                          |                                           |                     |                     |
| -<br>irmware | Update                                                   |                                           | 1                   |                     |
|              | opullo                                                   |                                           |                     |                     |
| Name         | CAN ID                                                   | Aktuelle Firmware                         |                     | Verfügbare Firmware |
| ZM           |                                                          | 02.05.05                                  |                     | 03.02.02            |
| IFM          |                                                          |                                           |                     | 03.05.01            |

4.5 Unter Kategorie "Firmware Update" das ZM-Update durch Klicken auf den Update-Button auswählen.

|                                        | C_MBT_4.2.2 |
|----------------------------------------|-------------|
| Software-Update durchführen            | ×           |
| Firmware 03.02.02 auf ZM installieren? |             |
| V Fortfahren                           | × Abbrechen |
|                                        |             |

4.6 Update-Dialog bestätigen.

### WICHTIG:

Sollte die Benutzeroberfläche kurz die Verbindung verlieren, während das Update bereits durchläuft, Prüfstand *nicht* ausschalten! Sobald die Verbindung wieder besteht, Menü erneut betreten, anmelden und zur Updateseite navigieren. Update *nicht* erneut starten!

Die Seite sollte automatisch wieder den aktuellen Fortschritt anzeigen. Andernfalls mindestens 5 Minuten warten, den Prüfstand erst dann ausschalten und mit dem Rückbau des Kabels fortfahren.

|          | Update wird installiert                                                       |
|----------|-------------------------------------------------------------------------------|
| 6        | Einstellungen                                                                 |
| 0        | Geräte Akt./Deak. Optionen Entwickleroptionen Software-Update ZM-Zurücksetzen |
|          | Aktuelle Software                                                             |
| 5        | Name Version                                                                  |
| ~~       | Web-Ansicht C_MBT_4.0.9                                                       |
|          | Steuerung C_MBT_4.0.9                                                         |
| (എ)      | Update-Fortschritt                                                            |
|          | System bitte nicht ausschalten.                                               |
|          | Software wird aktualisiert. Dieser Vorgang kann mehrere Minuten dauern.       |
| 0)       |                                                                               |
| $\smile$ |                                                                               |
| 0        |                                                                               |
| X        |                                                                               |

► Update wird installiert.

|      |                                                 |                                                             | . San San San San San San San San San San |
|------|-------------------------------------------------|-------------------------------------------------------------|-------------------------------------------|
| •    | Einstellungen                                   |                                                             |                                           |
| 9    | Geräte Akt./Deak. Optionen Entwickleropt        | ionen Software-Update ZM-Zurücksetzen                       |                                           |
|      | Aktuelle Software                               |                                                             |                                           |
| ~    | Name                                            | Version                                                     |                                           |
| 상    | Web-Ansicht                                     | C_MBT_4.0.9                                                 |                                           |
|      | Steuerung                                       | C_MBT_4.0.9                                                 |                                           |
| ւթ») | Update abgeschlossen                            |                                                             |                                           |
| ·    | Hauptschalter ausschalten und regulären Anschlu | uss der Boards sowie die CAN-Terminierung wiederherstellen. |                                           |
|      |                                                 |                                                             |                                           |
|      |                                                 |                                                             |                                           |
| Q    |                                                 |                                                             |                                           |

- 4.7 Updatefortschritt abwarten, bis "Update abgeschlossen" signalisiert wird.
- 5 Hauptschalter ausschalten.
- 6 ZM-Update-Kabel rückbauen.
- 7 CAN-Terminierung wiederherstellen. (Wenn im Anschluss die IFM-Firmware upgedatet wird, entfällt dieser Schritt.)
- 8 Hauptschalter einschalten.

# 4 Update der IFM-Firmware

# 4.1 Schaltplan IFM-Update-Kabel

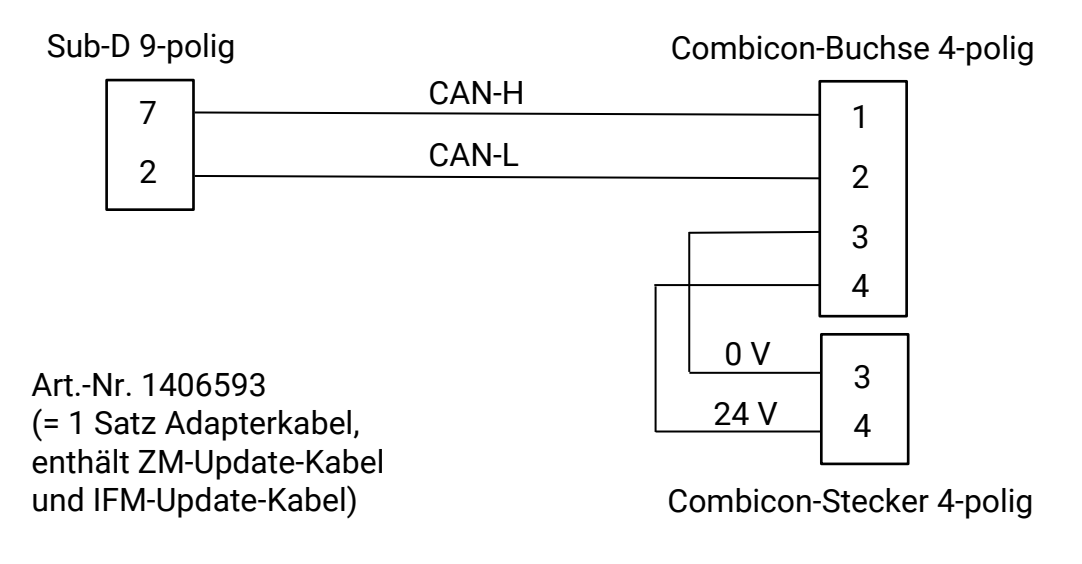

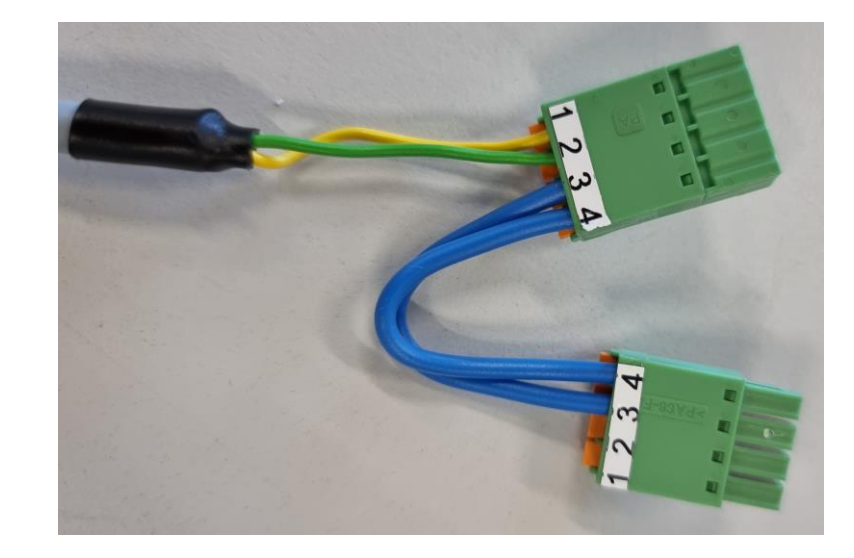

Combicon-Buchse und -Stecker des IFM-Update-Kabels

### WICHTIG:

Wenn zwei IFM eingebaut sind, muss das Update für jedes IFM einzeln durchgeführt werden.

### 4.2 Update durchführen

- 1 Hauptschalter des Prüfstands ausschalten.
- 2 IFM-Update-Kabel mit zwei Combicon-Steckern anschließen:
- 2.1 Optionsmodul (wenn vorhanden) vom Zentralmodul trennen.

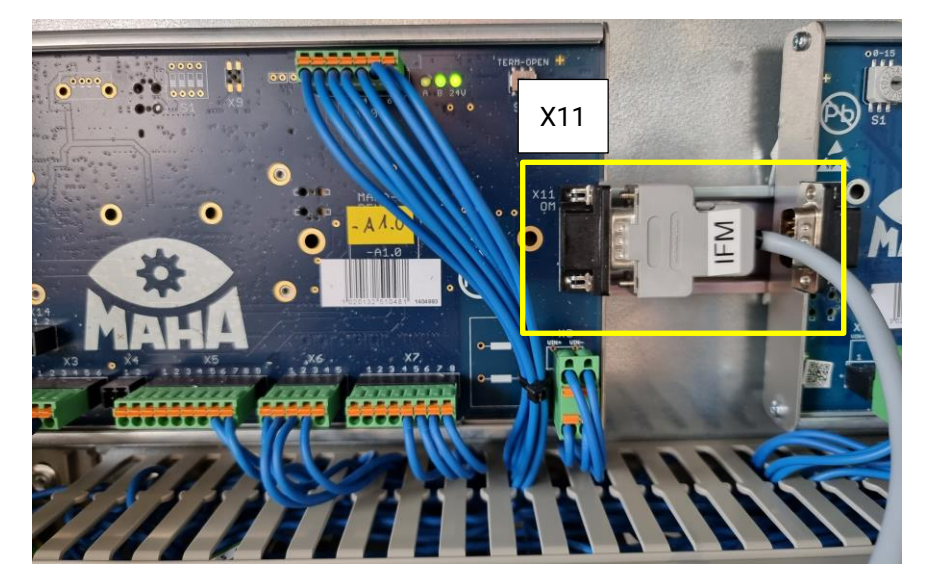

2.2 Sub-D-Stecker des IFM-Update-Kabels an Optionsmodul-CAN (X11) des ZM anstecken. Sicherstellen, dass das IFM-Update-Kabel fest verbunden ist, nicht wackelt und nicht unter Zugspannung steht.

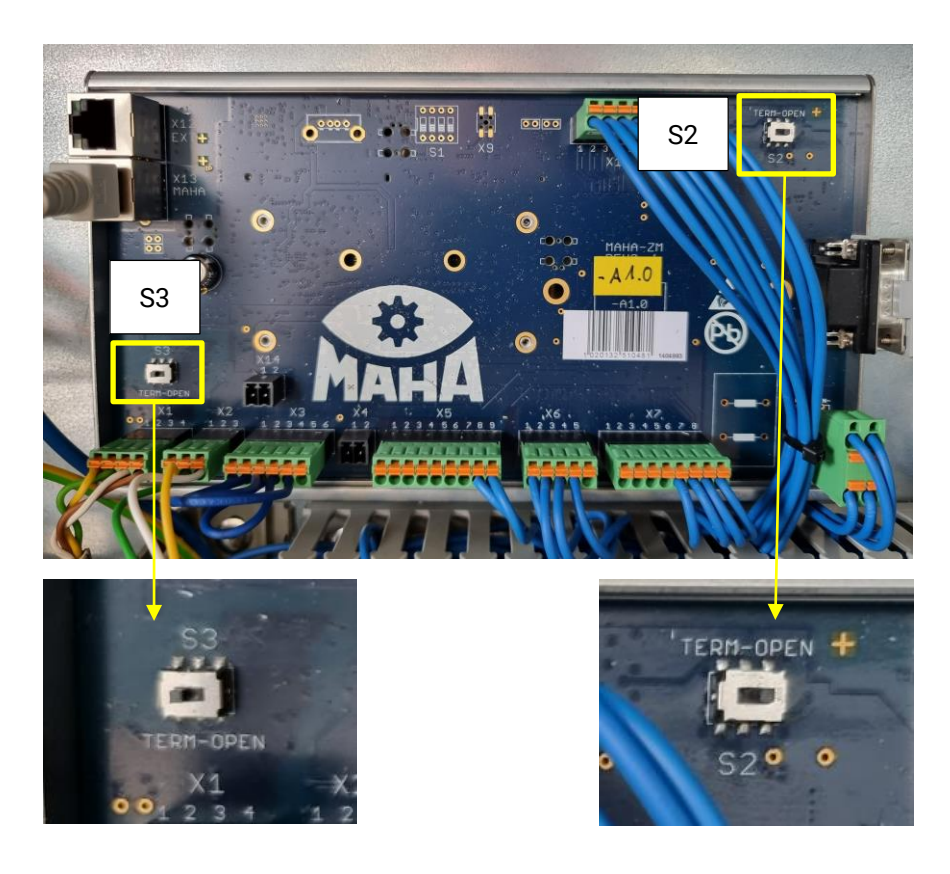

2.3 Bestehende Einstellung der CAN-Terminierung an S2 und S3 des ZM notieren, damit sie nach dem Update wiederhergestellt werden kann. Dann folgende Einstellung vornehmen: S2 OPEN | S3 TERM

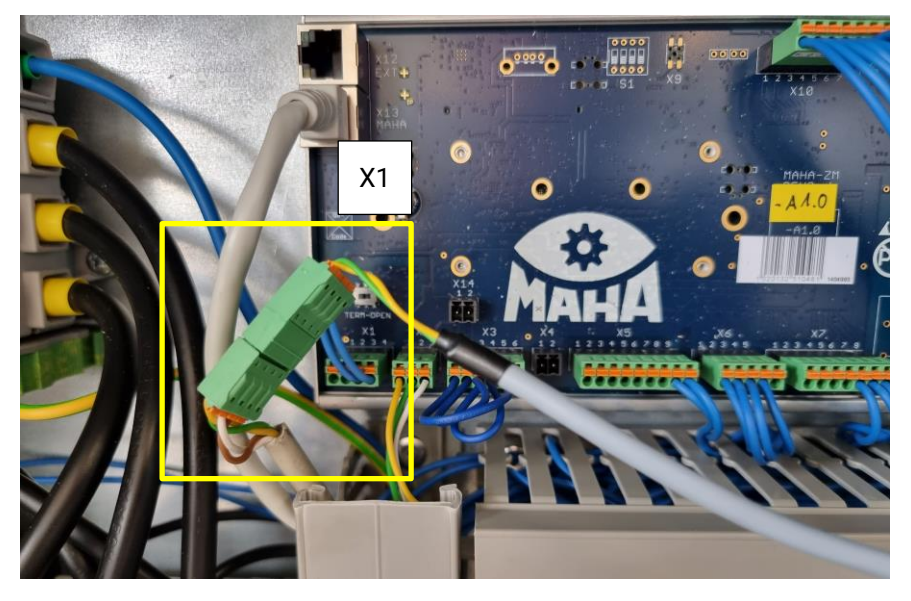

- 2.4 IFM-CAN-Kabel von X1 des ZM abstecken und stattdessen vierpoligen Combicon-Stecker des IFM-Update-Kabels anstecken.
- 2.5 IFM-CAN-Kabel in Combicon-Buchse des IFM-Update-Kabels einstecken.

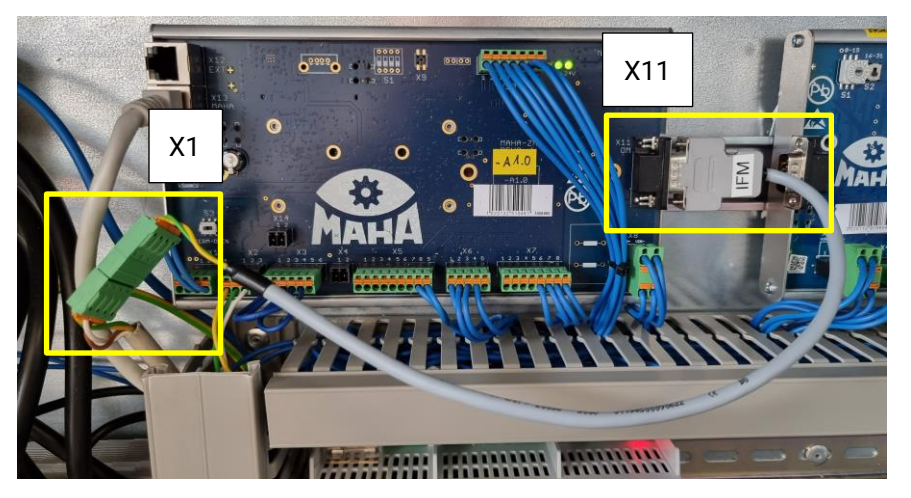

Gesamtansicht nach Anschluss des IFM-Update-Kabels

3 Hauptschalter einschalten.

4 Firmware-Update starten:

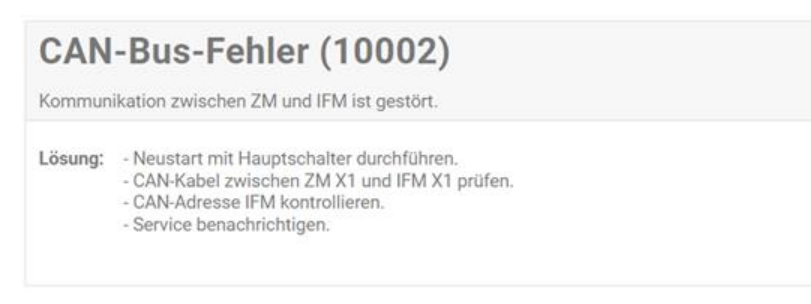

- 4.1 Fehlermeldungen ignorieren.
- 4.2 Im Monteurmenü als Monteur anmelden.
- 4.3 Unter "Einstellungen" zu "Software-Update" navigieren.
- 4.4 Auf der Seite nach unten scrollen.

|            |                                                       |                                             |                     | MAHA           |
|------------|-------------------------------------------------------|---------------------------------------------|---------------------|----------------|
| $\bigcirc$ | Einstellungen                                         |                                             |                     |                |
| Û          | Geräte Akt./Deak. Optionen Entwick                    | Jeroptionen Software-Update ZM-Zurücksetzen |                     |                |
|            | Aktuelle Software                                     |                                             |                     |                |
| 3          | Name                                                  |                                             | Version             |                |
| V          | Web-Ansicht                                           |                                             | C_MBT_4.2.2         |                |
|            | Steuerung                                             |                                             | C_MBT_42.2          |                |
| হিট্য      | Verfügbare Software                                   |                                             |                     |                |
|            | Keine Verbindung zum Update-Server. Bitte Update hoch | Nadon.                                      |                     |                |
| 6          | Update hochladen                                      |                                             |                     |                |
| U          | Bitte wählen Sie ihre ', swú-Cotei aus                |                                             |                     | Acrushien      |
|            | Firmware-Update                                       |                                             |                     |                |
| 8          | Name CAN ID                                           | Aktuelle Firmware                           | Verfügbare Firmware | Update         |
|            | ΖМ                                                    | 03.02.02                                    | 03.02.02            |                |
|            | IFM                                                   |                                             | 03.05.01            | <b>*</b>       |
|            |                                                       |                                             |                     |                |
| Eirmwor    |                                                       |                                             |                     |                |
| FIIIIWdi   | e-opuale                                              |                                             |                     |                |
| Name       | CAN ID                                                | Aktuelle Firmware                           | Verfü               | gbare Firmware |
| ZM         |                                                       | 03.02.02                                    | 03.02               | .02            |
|            |                                                       |                                             |                     |                |
| IFM        |                                                       |                                             | 03.05               | .01            |

4.5 Unter Kategorie "Firmware-Update" das IFM-Update durch Klicken auf den Update-Button auswählen.

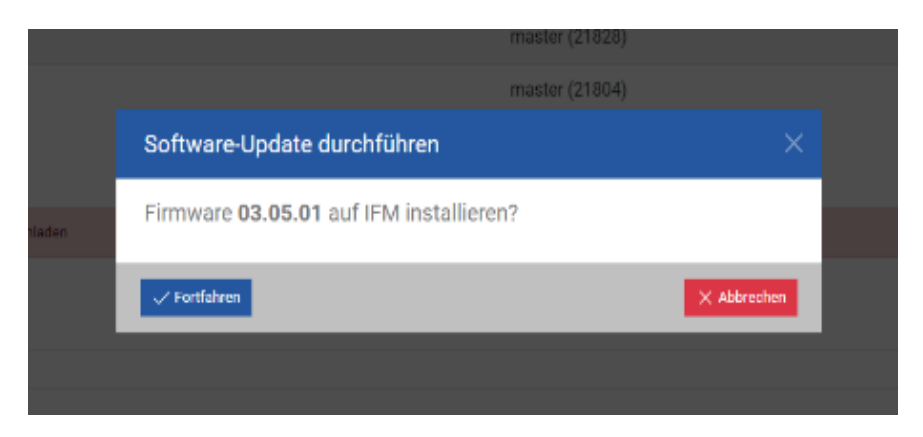

4.6 Update-Dialog bestätigen.

### WICHTIG:

Sollte die Benutzeroberfläche kurz die Verbindung verlieren, während das Update bereits durchläuft, Prüfstand *nicht* ausschalten! Sobald die Verbindung wieder besteht, Menü erneut betreten, anmelden und zur Updateseite navigieren. Update *nicht* erneut starten!

Die Seite sollte automatisch wieder den aktuellen Fortschritt anzeigen. Andernfalls mindestens 5 Minuten warten, den Prüfstand erst dann ausschalten und mit dem Rückbau des Kabels fortfahren.

|      | Update wird installiert                                                       | Мана |
|------|-------------------------------------------------------------------------------|------|
| •    | Einstellungen                                                                 |      |
| 3    | Geräte Akt./Deak. Optionen Entwickleroptionen Software-Update ZM-Zurücksetzen |      |
|      | Aktuelle Software                                                             |      |
| ~~~  | Name Version                                                                  |      |
| 462  | Web-Ansicht C_MBT_4.0.9                                                       |      |
|      | Steuerung C_MBT_4.0.9                                                         |      |
| (()) | Update-Fortschritt                                                            |      |
| .1.  | ∑system bitte nicht ausschalten.                                              |      |
|      | Software wird aktualisiert. Dieser Vorgang kann mehrere Minuten dauern.       |      |
|      |                                                                               |      |
| C    |                                                                               |      |
| •    |                                                                               |      |
| 8    |                                                                               |      |

► Update wird installiert.

|              |                   |                |                        |                      |                       |             | MA |
|--------------|-------------------|----------------|------------------------|----------------------|-----------------------|-------------|----|
| •            | Einstellungen     |                |                        |                      |                       |             |    |
| $\mathbf{O}$ | Geräte Akt./Deak. | Optionen       | Entwickleroptionen     | Software-Update      | ZM-Zurücksetzen       |             |    |
|              | Aktuelle Softw    | vare           |                        |                      |                       |             |    |
| ~~~          | Name              |                |                        |                      | Version               |             |    |
| 1672         | Web-Ansicht       |                |                        |                      | C_MBT_                | 4.0.9       |    |
|              | Steuerung         |                |                        |                      | C_MBT_                | 4.0.9       |    |
| (എ)          | Update abgescl    | hlossen        |                        |                      |                       |             |    |
|              | Hauptschalter aus | schalten und n | egulären Anschluss der | Boards sowie die CAN | -Terminierung wiederl | ierstellen. |    |
|              |                   |                |                        |                      |                       |             |    |
|              |                   |                |                        |                      |                       |             |    |
| -            |                   |                |                        |                      |                       |             |    |
| 0            |                   |                |                        |                      |                       |             |    |
| X            |                   |                |                        |                      |                       |             |    |

- 4.7 Updatefortschritt abwarten, bis "Update abgeschlossen" signalisiert wird.
- 5 Hauptschalter ausschalten.
- 6 IFM-Update-Kabel rückbauen.
- 7 CAN-Terminierung wiederherstellen.
- 8 Hauptschalter einschalten.

# Fehlerbehandlung

5

|            |                                                             |                              | Update wird i     | nstalliert          | MAHA   |  |
|------------|-------------------------------------------------------------|------------------------------|-------------------|---------------------|--------|--|
|            | Name                                                        |                              |                   | Version             |        |  |
| $\bigcirc$ | Web-Ansicht                                                 |                              |                   | C_MBT_4.0.9         |        |  |
|            | Steuerung                                                   |                              |                   | C_MBT_4.0.9         |        |  |
| ŝ          | Verfügbar                                                   | e Software                   |                   |                     |        |  |
|            | Keine Verbindung zum Update-Server. Bitte Update hochladen. |                              |                   |                     |        |  |
|            | Update hochladen                                            |                              |                   |                     |        |  |
| (((p)))    | Bitte wählen Sie ihre '.swu/-Datei aus                      |                              |                   |                     |        |  |
| .1.        | Es ist ein Kommu                                            | nikationsfehler aufgetreten. |                   |                     |        |  |
|            | Firmware-                                                   | Update                       |                   |                     |        |  |
| U          | Name                                                        | CAN ID                       | Aktuelle Firmware | Verfügbare Firmware | Update |  |
| •          | ZM                                                          |                              | 02.05.05          | 03.02.02            | Ŧ      |  |
| R          | IFM                                                         |                              |                   | 03.05.01            | Ŧ      |  |

Tritt während des Firmwareupdates ein Fehler auf, wird dieser angezeigt. Anweisungen des Fehlertextes befolgen, anschließend Update erneut starten. Mögliche Fehlertexte:

- Der ausgewählte Board-Typ ist nicht zulässig.
- Es ist ein interner Fehler aufgetreten.
- Es wird bereits ein Update ausgeführt.
- Es ist ein Laufzeitfehler aufgetreten.
- Die ausgewählte Firmware kann nicht gelesen werden.
- Es konnte kein Board erkannt werden. Bitte stellen Sie den richtigen Anschluss des Boards sicher.
- Es wurde ein falsches Board erkannt. Bitte wählen Sie die richtige Firmware, und stellen Sie den richtigen Anschluss des Boards sicher.
- Der Versuch, das Board anzusprechen, ist fehlgeschlagen. Bitte stellen Sie sicher, dass keine zusätzlichen Geräte über CAN verbunden sind (z. B. Optionsmodule).
- Es wurden unterschiedliche Boards erkannt. Bitte stellen Sie den richtigen Anschluss des Boards sicher.
- Es war nicht möglich, das Board in den Download-Modus zu versetzen.
- Es ist ein Kommunikationsfehler aufgetreten.
- Hauptschalter ausschalten und regulären Anschluss der Boards wiederherstellen.

### 5.1 Vorgehensweise bei mehrfach erfolglosem Update-Versuch

Falls das Update des IFMs mehrfach nicht funktioniert:

- 1 IFM ausbauen.
- 2 Mit kurzem Kabel (≤ 3 m) direkt am Schaltschrank das Update erneut durchführen.
- 3 IFM wieder einbauen.

| Notizen |  |
|---------|--|
|         |  |
|         |  |
|         |  |
|         |  |
|         |  |
|         |  |
|         |  |
|         |  |
|         |  |
|         |  |
|         |  |
|         |  |
|         |  |
|         |  |
|         |  |
|         |  |
|         |  |
|         |  |
|         |  |
|         |  |
|         |  |
|         |  |
|         |  |
|         |  |
|         |  |
|         |  |
|         |  |
|         |  |
|         |  |
|         |  |
|         |  |
|         |  |
|         |  |
|         |  |
|         |  |
|         |  |
|         |  |
|         |  |
|         |  |
|         |  |
|         |  |
|         |  |
|         |  |
|         |  |
|         |  |
|         |  |
|         |  |
|         |  |
|         |  |

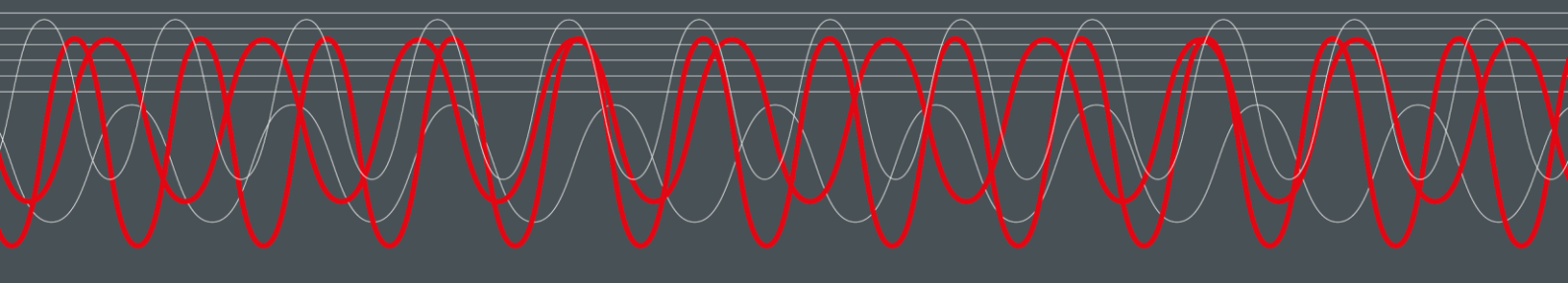

#### MAHA MASCHINENBAU HALDENWANG GMBH & CO. KG

Hoyen 20 87490 Haldenwang Germany

S +49 8374 585 0

⊠ maha@maha.de

🚱 maha.de